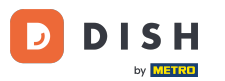

Wenn Sie die DISH Order App zum ersten Mal starten, sehen Sie diesen Bildschirm. Klicken Sie auf "Terminal-Setup starten", um Ihren DISH Order Webshop mit Ihrer Website zu verbinden. Wenn Sie den ersten Start bereits durchgeführt haben, folgen Sie bitte den Anweisungen im nächsten Schritt.

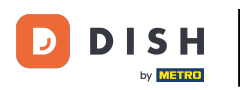

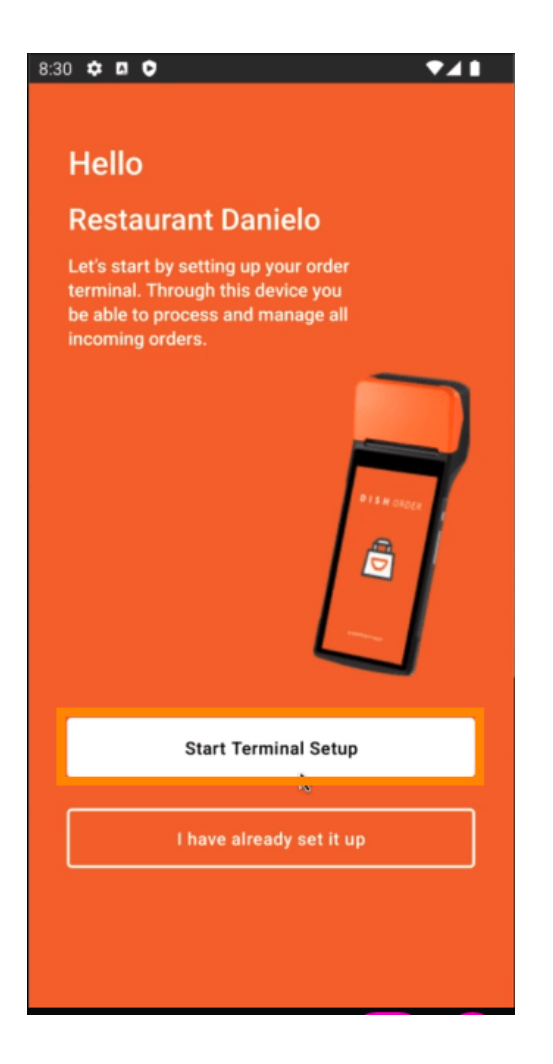

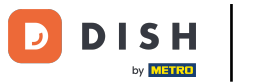

 Wenn Sie sich in der Ersteinrichtung befinden, überspringen Sie bitte diese Seite und gehen Sie zu Seite
Wenn Sie den ersten Start bereits durchgeführt haben, gehen Sie in die Navigation -> "Einstellungen" und klicken Sie auf " WEBSITE VERBINDEN", um den Vorgang zu starten.

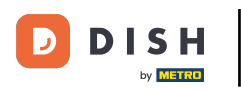

| ← Settings                                                                                                    |  |  |  |  |
|----------------------------------------------------------------------------------------------------|--|--|--|--|
| Language<br>English                                                                                                    |  |  |  |  |
| Average Meal Preparation Time<br>Set in minutes the average time it takes an order to be<br>picked up after being placed. |  |  |  |  |
| 30 SUBMIT                                                                                                    |  |  |  |  |
| Notifications                                                                                                    |  |  |  |  |
| Custom notification time                                                                                                  |  |  |  |  |
| Duration of notification in minutes 2                                                                                     |  |  |  |  |
| -                                                                                                    |  |  |  |  |
| Print receipt                                                                                                    |  |  |  |  |
| Manually ~                                                                                                    |  |  |  |  |
| Connect Website                                                                                                    |  |  |  |  |
| Start the process to connect your DISH webshop to your                                                                    |  |  |  |  |
| CONNECT WEBSITE                                                                                                    |  |  |  |  |
| < • <b>B</b>                                                                                                    |  |  |  |  |

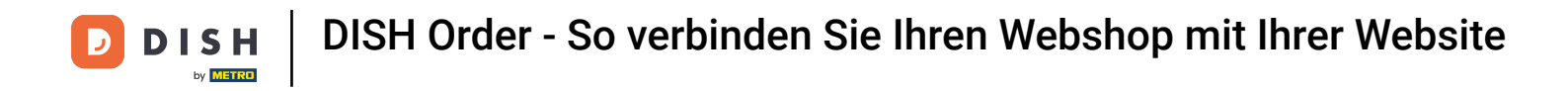

• Falls keine passende Website gefunden wurde, klicken Sie bitte auf "Weiter".

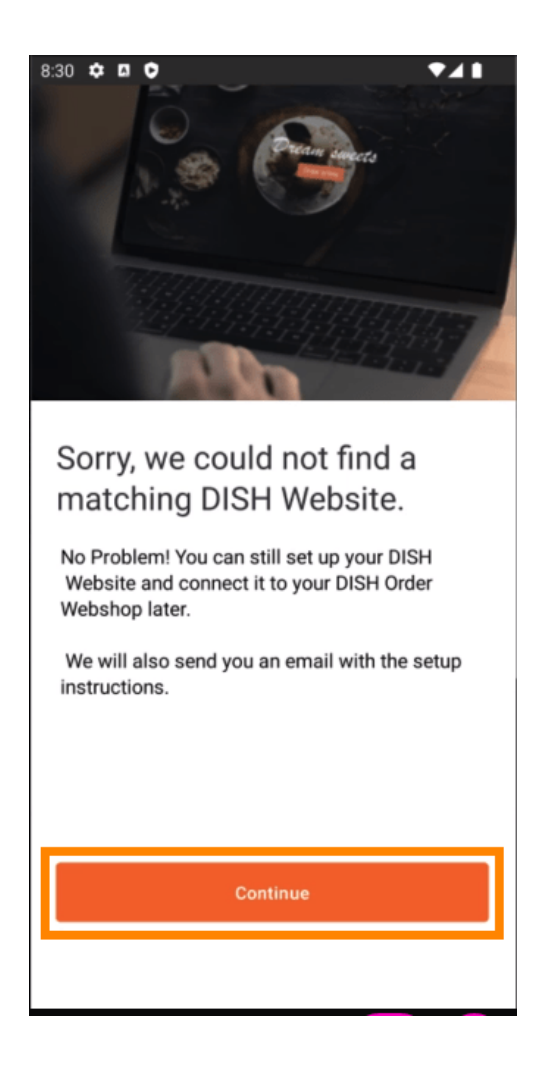

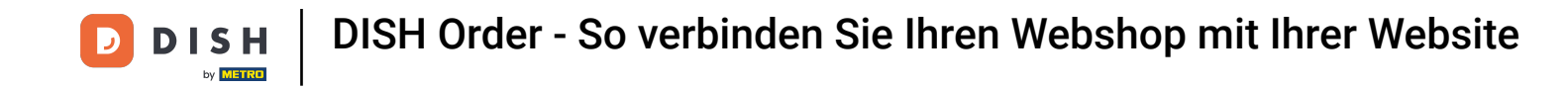

Sie haben nun die Möglichkeit, die Verbindung später herzustellen. In diesem Fall senden wir Ihnen eine E-Mail mit den Anweisungen und erstellen Ihr individuelles HTML-Snippet, das mit Ihrem DISH Order Webshop verknüpft ist. Klicken Sie dazu auf "Mit einer bestehenden Website verbinden".

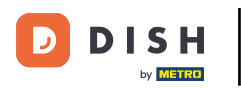

| 8:30 🌣 🖪 🗘 🛛 🗸 🛔                              |
|-----------------------------------------------|
|                                               |
|                                               |
| Connect your DISH Webshap                     |
|                                               |
| to an existing website                        |
|                                               |
| No Problem! You can still set up your DISH    |
| Website and connect it to your DISH Order     |
| Webshop later.                                |
| We will also send you an email with the setup |
| instructions.                                 |
|                                               |
|                                               |
|                                               |
|                                               |
|                                               |
|                                               |
|                                               |
|                                               |
|                                               |
|                                               |
| Connect to existing website                   |
|                                               |
|                                               |
| Skip this step                                |
|                                               |
|                                               |
|                                               |
|                                               |

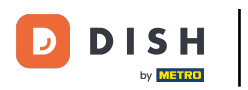

## Bitte geben Sie Ihre E-Mail-Adresse ein .

| 8:31 🌣 🖪 🗘 🛛 💎 🖊 🗎                                                     |  |  |  |  |
|------------------------------------------------------------------------|--|--|--|--|
| ÷                                                                      |  |  |  |  |
|                                                                        |  |  |  |  |
| Receive your personal                                                  |  |  |  |  |
| HTML Code                                                              |  |  |  |  |
| DISH Order webshop you need to                                         |  |  |  |  |
| receive a dedicated HTML code and                                      |  |  |  |  |
| integration instructions.                                              |  |  |  |  |
|                                                                        |  |  |  |  |
| If there is a person in charge of<br>maintaining your website, you can |  |  |  |  |
| directly enter their email here.                                       |  |  |  |  |
|                                                                        |  |  |  |  |
|                                                                        |  |  |  |  |
| Email                                                                  |  |  |  |  |
| i.doe@test.de                                                          |  |  |  |  |
| ,                                                                      |  |  |  |  |
|                                                                        |  |  |  |  |
|                                                                        |  |  |  |  |
|                                                                        |  |  |  |  |
| Sand UTML Code                                                         |  |  |  |  |
| Send HTML Code                                                         |  |  |  |  |
|                                                                        |  |  |  |  |

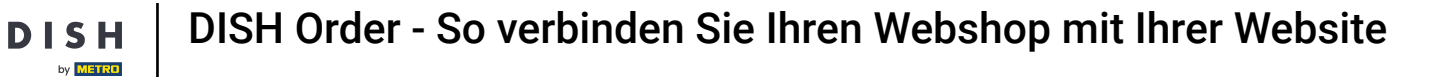

## • Klicken Sie auf "HTML-Code senden "

D

| :31 ✿ Ø ♥ ▲ ■                                                                                                    |  |  |
|----------------------------------------------------------------------------------------------------|--|--|
| ÷                                                                                                    |  |  |
| Receive your personal<br>HTML Code<br>To link your non DISH website to your<br>DISH Order webshop you need to<br>receive a dedicated HTML code and<br>integration instructions. |  |  |
| If there is a person in charge of<br>maintaining your website, you can<br>directly enter their email here.                                                                      |  |  |
| Email                                                                                                    |  |  |
| j.doe@test.de                                                                                                    |  |  |
|                                                                                                    |  |  |
| Send HTML Code                                                                                                    |  |  |
|                                                                                                    |  |  |

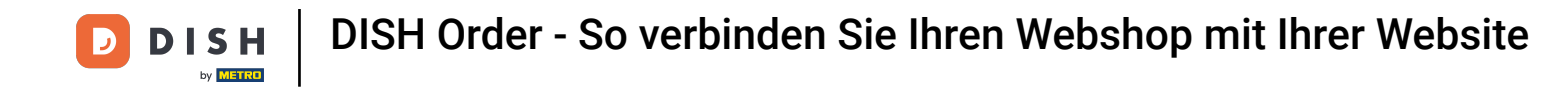

• Wenn Sie den ersten Start bereits durchgeführt haben, ist dies der letzte Schritt und Sie können die folgenden Seiten ignorieren. Klicken Sie auf "Weiter".

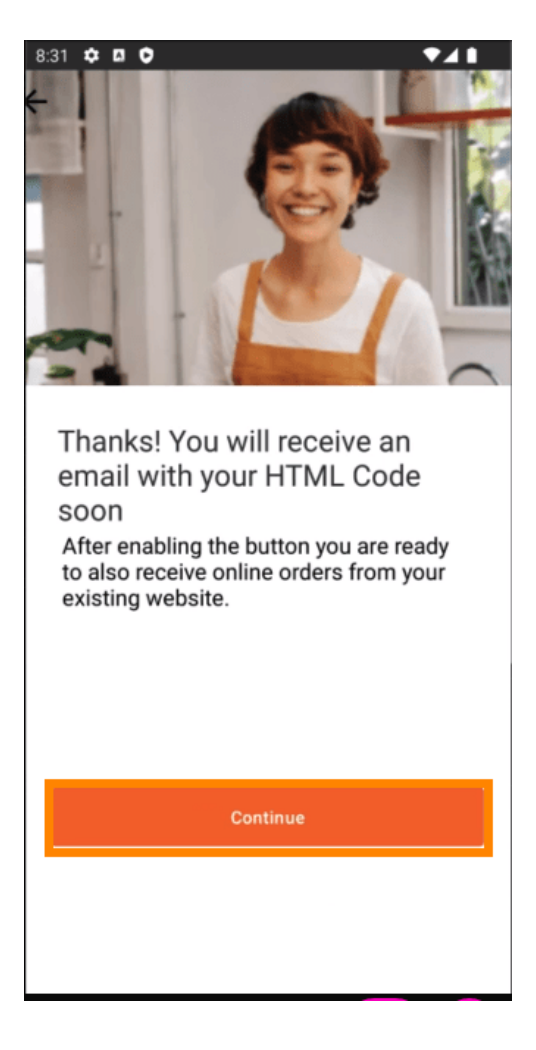

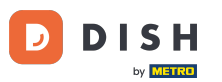

Das war's! Sie erhalten eine E-Mail mit dem HTML-Snippet und den Anweisungen zur Einbindung von DISH Order in Ihre Website. Bei Ihrem ersten Besuch können Sie eine Testbestellung durchführen oder den Vorgang überspringen.

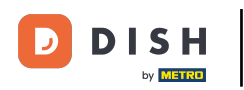

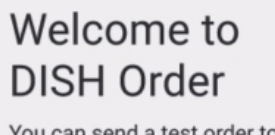

You can send a test order to check your device is working correctly

| TEST ORDER<br>Test order<br>For Delivery<br>Max Mustermann | <b>15::</b><br>Orde |
|------------------------------------------------------------|---------------------|
| Send test order                                            |                     |
| Skip                                                       |                     |
| < 0 ≡                                                      |                     |

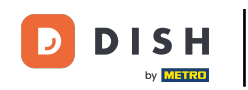

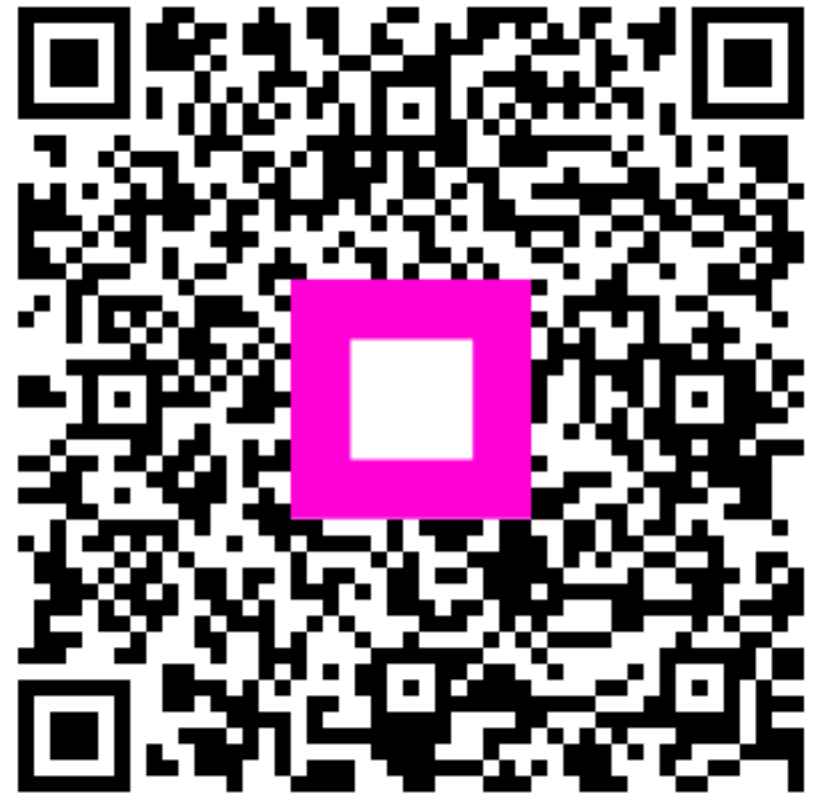

Scannen, um zum interaktiven Player zu gelangen